# C16<sup>WiFi</sup> / Basic

# (WiFi) termostat pentru încălzirea electrică prin pardoseală

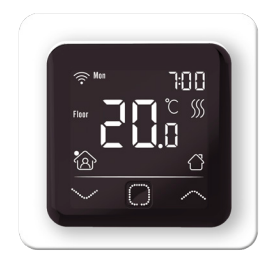

### 1. Introducere

Vă rugăm să studiați manualul cu atenție și păstrați-l împreună cu hârtiile de garanție. Conexiunile trebuie să fie făcute de un electrician autorizat în conformitate cu reglementările în vigoare. Pentru asamblare/ dezasamblare întotdeauna opriți curentul din panoul de siguranțe. Termostatul poate fi montat într-o cutie de 50mm adâncime, în conformitate cu mărimile standard DIN. Informațiile din prezentul manual sunt potrivite cu versiunile C16 Basic și C16 Wifi.

# 2. Specificații tehnice

| Tensiune alimentare                                    | : 230V - 50/60 Hz                         |  |  |  |
|--------------------------------------------------------|-------------------------------------------|--|--|--|
| Sarcină maximă                                         | : Max. 16 Amp. / 230V                     |  |  |  |
| Acoperire regim de veghe: C16 Basic: 1W / C16 WiFi: 2W |                                           |  |  |  |
| Plajă de temperaturi                                   | :+5/+40°C                                 |  |  |  |
| Carcasă                                                | : IP21                                    |  |  |  |
| Culoare standard                                       | : Alb Polar (RAL 9010)                    |  |  |  |
| Senzori                                                | : Senzor de podea și ambiental (Integrat) |  |  |  |
| Garanție                                               | : 2 ani garanție de fabrică               |  |  |  |
| Aprobări                                               | : FI / CE                                 |  |  |  |
| Fabricant                                              | : MHGroup B.V. Olanda                     |  |  |  |
|                                                        |                                           |  |  |  |

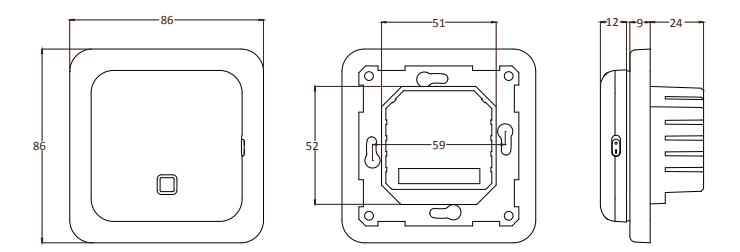

# 3. Montaj

- Apăsați cu degetele marginea superioară a afișajului și trageți spre dvs. 1.
- 2. Conectați termostatul în conformitate cu schema de cablare (pct. 4).
- 3. Montați termostatul pe cutia posterioară.
- 4. Montați cadrul și apăsați afișajul până la sunetul unui click.

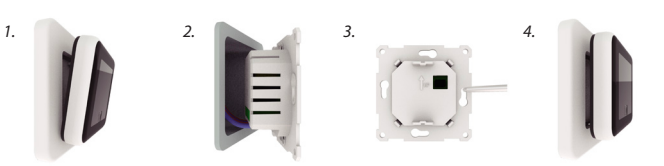

# 4. Schema de cablare

Conexiunile trebuie să fie făcute de un electrician autorizat în conformitate cu reglementările în vigoare. Pentru asamblare/ dezasamblare întotdeauna opriti curentul din panoul de siguranțe.

Recomandare: Mențineți sarcina maximă la aproximativ 90% din cei 16A pentru a extinde durata de viață a dispozitivului

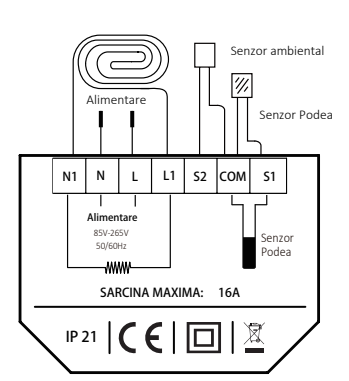

SENZOR PODEA : Conector senzor podea SENZOR AMBIENTAL:Conector extern ambiental

- N1 Conector Cablu de încălzire\* 11 Conector Cablu de încălzire\*
- Alimentare (Neutru) Ν Alimentare (Fază)

#### Împământare:

L

Conectați împământarea cablului de încălzire și împământarea cablului de alimentare din afara termostatului utilizând corpul terminal furnizat.

\* Secvența N1 sau L1 nu este aplicabilă.

# 5. Explicarea simbolurilor

Când termostatul este conectat, coborâți întrerupătorul de pornire/oprire pentru a porni termostatul. Termostatul se controlează prin intermediul a 3 butoane cu touch din partea de jos a ecranului și are o serie de simboluri fixe pe afișaj.

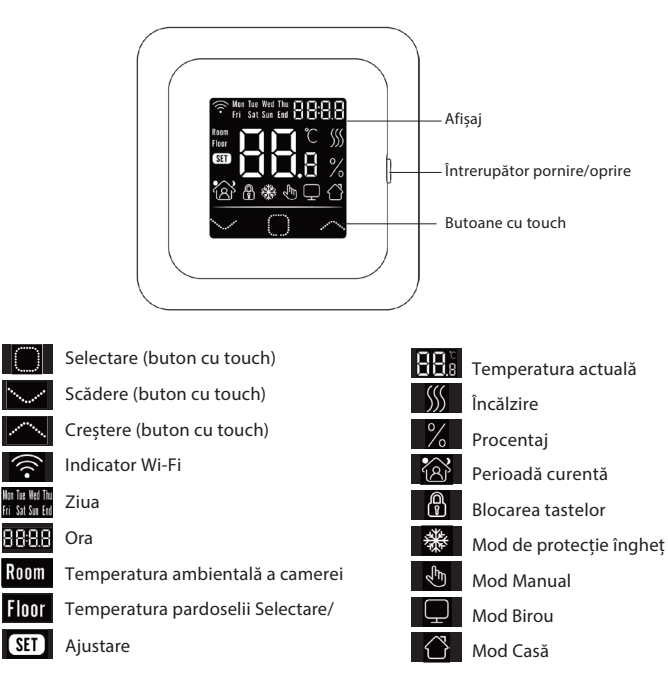

# 6. Meniu configurare inițială

Următoarele setări trebuie să fie introduse la pornirea inițială. Pentru versiunea Wi-Fi, acestea se actualizează automat după conectare.

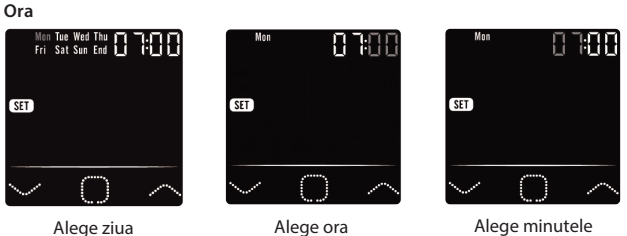

- Selecție senzor (5 opțiuni)
  - Senzor podea

1.

- 2. Senzor ambiental cameră
- 3. Senzor ambiental cameră cu limită senzor podea
- 4. Senzor ambiental cameră extern
- Senzor ambiental cameră extern cu limită senzor podea 5.

# 3. Limitarea temperaturii pardoselii

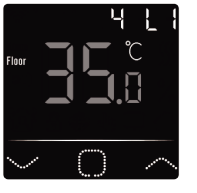

Pardoselile din marmură/gresie pot fi încălzite până la 35 de grade.

ATENȚIE! Pentru podele de lemn, temperatura maximă este de 28 grade Celsius!

4. Mod casă sau birou (00 = casă, 01 = birou)

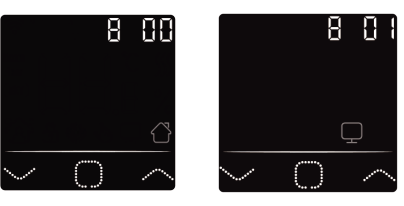

+4.0314.361.836

info@magnumheating.rc W: www.magnumheating.ro

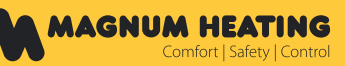

SC. Magnum Heating S.R.L Intrarea Învingătorilor nr. 27 A, Sector 3, Bucuresti.

# 7. Conexiune Wi-Fi(Doar pentru versiunea C16 Wi-Fi)

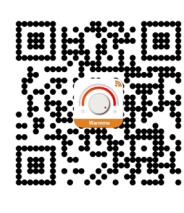

Pasul 1: Descărcați aplicația utilizând codul QR sau căutați aplicatia ...Warmme" în App Store sau Magazin Play.

Pasul 2: Lansați aplicația și conectați-vă cu contul existent sau creati unul nou.

Pasul 3: Pe termostat: Apăsați butonul de confirmare și butonul de creștere simultan pentru 3 secunde și verificați aprinderea intermitentă a indicatorului Wi-Fi.

Pasul 4: În aplicatie: Apăsati pe "Add Device/Adăugati dispozitiv", în partea de ios a afisaiului.

Pasul 5: Pe smartphone, adăugați parola rețelei de Wireless și confirmați-o.

Pasul 6: Apăsați pe "Done/Gata" după ce aplicația se conectează la termostat iar conexiunea se încheie.

Pasul 7: Puteți verifica, ajusta sau seta temperatura curentă, porni sau opri termostatul și efectua mai multe operațiuni, mutând controlul de pe ecranul termostatului pe dispozitivul dumneavoastră.

Puteți oferi celorlalți din familie acces asupra multiplelor termostate prin intermediul aplicatiei.

#### Google Assistant sau Amazon Alexa

Google Assistant sau Amazon Alexa sunt suportate, permitându-vă să schimbati temperatura sau să aflati termperatura curentă. Conectarea Google Assistant sau Amazon Alexa este explicată în aplicație. Pentru a utiliza aceeastă opțiune, accesați "Profile/Profil", apoi " More Services/ Mai multe servicii", iar apoi urmați pașii.

## 8. Funcții și operare

#### 8.1 Temperatură temporară

Pe ecranul principal, apăsați scădere sau creștere pentru a seta temperatura temporară. Temperatura temporară este activă până la începutul următoarei perioade prestabilite de încălzire.

#### 8.2 Moduri

Pe ecranul principal, apăsați Selectare pentru a alege unul dintre moduri:

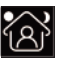

Modul smart: Acesta este modul standard. Termostatul funcționează conform schemei de încălzire pentru economisirea energiei.

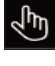

Modul manual: Termometrul operează conform temperaturii setate manual.

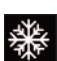

Modul de protecție la îngheț : Termostatul operează la cea mai joasă setare de temperatură. Maximul de temperatură posibilă este 15°C.

#### 8.3 Blocarea tastelor

termostatul.

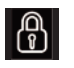

Blocați tastele pentru prevenirea schimbării accidentale a

temperaturii setate. Apăsați Selectare și Creștere, menținând timp de 3 secunde. Butonul selectare blochează sau deblochează

#### 8.4 Meniu

Pe ecranul principal apăsați Selectare pentru 3 secunde pentru a accesa meniul

CLK Setarea zilei și a orei(8.4.1) EVE Setarea programului de încălzire(8.4.2) Citirea consumului în % (8.4.3) READ SFT Setări avansate(8.4.4) FND Întoarcerea la meniul principal

#### 8.4.1 Ora (CLK)

Ziua, ora si minutele pot fi ajustate din această pagină cu ajutorul tastelor de crestere/ scădere și confirmat cu butonul de selectare. Pentru versiunea cu Wi-Fi, aceasta se va actualiza automat după conectare.

#### 8.4.2 Setarea programului de încălzire (EVE)

În Meniu apăsați abla sau riangle și selectați EVE. Programul standard poate fi ajustat pe termostat cu ajutorul  $\triangledown$  sau  $\triangle$ . Orice selecție poate fi confirmată cu  $\square$ .

- Întâi, selectați ziua apăsând abla sau riangle (Aceasta poate fi programată pe zile individuale sau grup Luni-Vineri cu zilele de weekend individuale.
- Apoi alegeti un eveniment

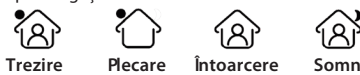

Următorul pas este de a seta ora de început sau sfârșit al evenimentului. După aceasta selectati temperatura dorită. Diferența între temperatura dorită și temperatura concretă poate fi de până la 3℃ în cazul sistemelor de încălzire principale și de max. 5°C în cazul sistemelor de încălzire

Repetați procesul până când perioadele care acoperă întreaga săptămână sunt programate. În cazul termostatului cu Wi-Fi, această operațiune poate fi efectuată cu ușurință cu ajutorul aplicatiei

# Programarea standard pentru uz casnic:

| Casă        | Start      | Sfârșit    | Start      | Sfârșit   |
|-------------|------------|------------|------------|-----------|
|             | perioada 1 | perioada 1 | perioada 2 | periode 2 |
| Luni-Vineri | 06:00      | 08:30      | 17:00      | 23:00     |
|             | 20.0°C     | 15.0℃      | 20.0°C     | 15.0°C    |
| Sâ-Dum.     | 06:00      | 08:30      | 17:00      | 23:00     |
|             | 20.0°C     | 20.0°C     | 20.0°C     | 15.0°C    |

Programarea standard pentru birouri:

| Birou   | Început zi<br>de lucru | Sfârșit zi<br>de lucru |
|---------|------------------------|------------------------|
| Ma - Vr | 07:00<br>20.0°C        | 18:00<br>15.0°C        |
| Za - Zo | 07:00<br>20.0°C        | 18:00<br>15.0°C        |

#### 8.4.3 Consum (READ)

Afișează consumul (în procentaj) într-o perioadă dată (1, 30 sau 365 zile). În meniu apăsati  $\triangledown$  sau riangle si selectati READ

Apăsați  $\Box$  pentru a vedea consumul zilei anterioare. Apăsați  $\triangledown$  sau riangle pentru a vedea datele pentru 1 zi, 30 de zile sau consumul pe 365 de zile.

#### De exemplu:

Consumul este 20% iar puterea instalată este de 300 Wați 20% x 300 Wați = 60 Wați consum pe oră.

60W x 24 ore = 1.440 Wați consum zilnic.

Apăsați 🗆 pentru a vă întoarce la meniul principal.

#### 8.4.4 Setări avansate (SET)

ATENȚIE: Setările din această pagină de meniu pot fi ajustate numai după consultarea furnizorului sau a electricianului pentru a evita rezultate neașteptate.

- În Meniu, apăsați pe abla sau riangle pentru a selecta.
- 1. Selectie senzor.
- 2. Calibrarea temperaturii camerei
- 3. Calibrarea temperaturii podelei
- 4. Limitarea temperaturii podelei
- 5. Selectie schemă
- 6. Utilizare pentru încălzire sau răcire
- 7. Funcție inteligentă. Această funcție asigură că temperatura programată a camerei
- a fost atinsă înainte de începerea perioadei
- 8. Locație: Selectați Casă sau Birou
- 9. Resetare la setări de fabrică

Fiecare dintre setări pot fi ajustate cu  $\nabla$  sau  $\triangle$  și confirmate cu  $\square$ . Schema completă:

| No. | Functie                                  | Setări standard     | Opțiuni                                                                                                    |
|-----|------------------------------------------|---------------------|----------------------------------------------------------------------------------------------------|
| 1.  | Selecție senzor                          | 00: Senzor de podea | 00: Senzor de podea<br>01: Senzor ambiental<br>02: Senzor ambiental cu limitarea temp. podelei<br>03: Senzor ambiental extern<br>04: Senzor ambiental ext. cu limit, temp. podelei |
| 2.  | Calibrarea temperaturii camerei          | 0.0°C               | -5.0°C - 5.0°C                                                                                                    |
| 3.  | Calibrarea temperaturii podelei          | 0.0°C               | -5.0°C - 5.0°C                                                                                                    |
| 4.  | Limitarea temperaturii podelei           | 35.0°C              | 20.0°C - 50.0°C                                                                                                    |
| 5.  | Selecție schemă                          | 00: 7 zile          | 00: 7 zile<br>01: Luni-Vineri + Sâmbătă + Duminică                                                                                                    |
| 6.  | Utilizare pentru încălzire<br>sau răcire | 00: Încălzire       | 00: Încălzire<br>01: Răcire (doar pentru sistemele pe bază de apă)                                                                                                    |
| 7.  | Funcție inteligentă                      | 00: Pornită         | 00: Pornită<br>01: Oprită                                                                                                    |
| 8.  | Locatie                                  | 00: Casă            | 00: Casă<br>01: Birou                                                                                                    |
| 9.  | Resetare                                 | 00: Nu              | 00: Nu<br>01: Reset                                                                                                    |

#### 8.5 Funcție detectare automată geam deschis

Această funcție funcționează doar dacă senzorul ambiental și cel de podea sunt conectați și selectați (vezi pct. 6). Această funcție oprește automat termostatul pentru 15 minute atunci când detectează o scădere rapidă în temperatură.

#### 9. Mesaje de eroare

E1: Defectiune senzor ambiental

- E2: Defectiune senzor podea
- E3: Defectiune senzor extern

C. Magnum Heating S.R.L Intrarea Învingătorilor nr. 27 A , Sector 3 , București.

# +4 0314 361 836

info@magnumheating.ro W: www.magnumheating.ro

MAG Comfort | Safety | Control

| si ai aprica; |       |    |  |
|---------------|-------|----|--|
| SNUM          | HEATI | NG |  |